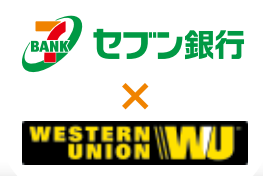

# International Money Transfer Service Manual

# **Operation Guidebook**

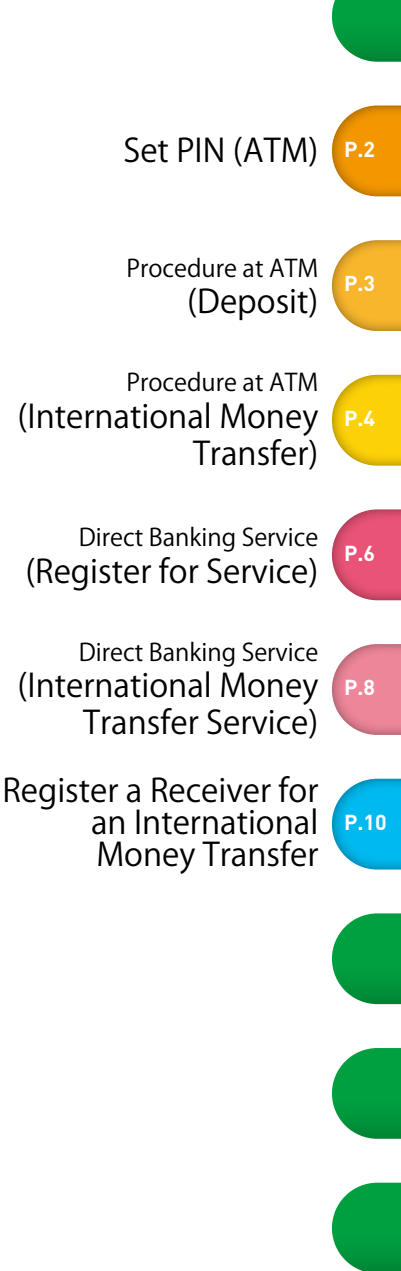

### SEVEN BANK International Money Transfer Service App

A series of convenient functions such as free outbound call to our English-speaking staff in a push of a button.

(How to Download)

"sevenbank" can be searched and downloaded from App Store / Google Play. For details of this app, please confirm at http://www.sevenbank.co.jp/soukin/en/app/

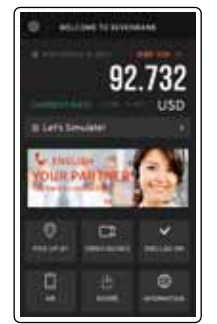

### Inquiries / Customer Center (English)

0120-033-253 (Toll Free)

Service Hours: 10:00 to 20:00, Sunday through Friday, excluding national holidays and the New Year (12/31 to 1/3)

[Website] http://www.sevenbank.co.jp/soukin/en/

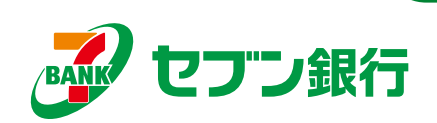

# Set PIN (ATM)

# Seven Bank ATMs

#### As a general rule, available 24 hours a day, 365 days a year

You can make deposits, withdrawals and domestic money transfers at any time regardless of the day of the week or hour.

#### Withdrawals are free of charge from 7:00 to 19:00, and deposits are free of charge 24 hours a day

There is no charge even on Saturdays, Sundays and national holidays if it is during the daytime. 19:00 \* A separate Transfer Charge is required for domestic money transfers.

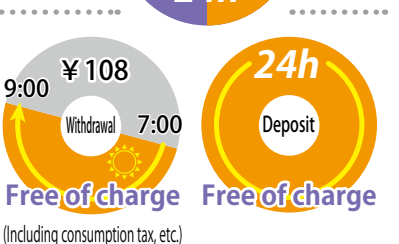

- Seven Bank ATMs may be unavailable during certain hours due to system maintenance work or the like.
   If the store where the ATM is installed is not open 24 hours a day, the ATM is unavailable after the store is closed even if it is during the service hours of ATMs.
- A maximum of 50 bills can be withdrawn or deposited at a time.
- The following transactions are unavailable.
- × Transactions using a passbook × Domestic money transfer with cash × Processing of coins
- × Specify deposit amount (less than the amount inserted) × Exchange money

When you use a Seven Bank ATM for the first time, follow the procedure below to change your temporary PIN to a new PIN. \* Direct Banking Service can also be used to change your PIN (See pages 6 and 7).

| Items to Have Ready                                                     | Cash card | * 87.89 | "Notification of           |                                                        | 仮暗証書号のお知らせ  |
|-------------------------------------------------------------------------|-----------|---------|----------------------------|--------------------------------------------------------|-------------|
| Have your cash card and "Notification of Temporary PIN" postcard ready. |           |         | Temporary PIN"<br>postcard | ана<br>ана<br>Э <sup>р</sup> еглин <mark>айссан</mark> | (仮暗証番号)<br> |

# Registration Procedure at an ATM .....

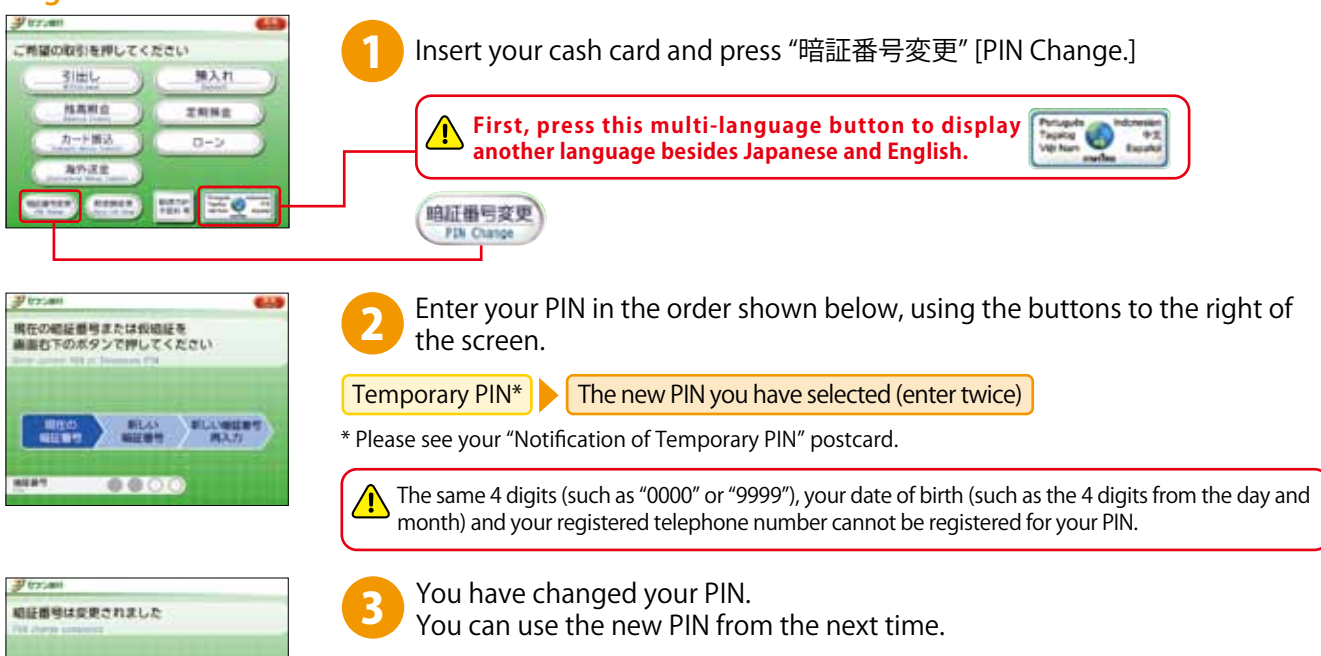

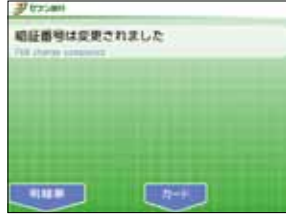

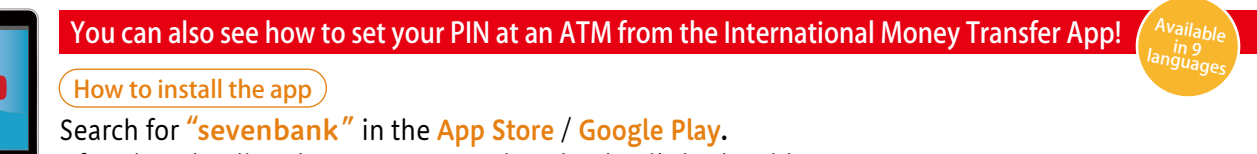

After downloading the app, you can view the details in the video support.

# Procedure at ATM Deposit

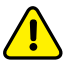

Your ordinary deposit balance must be more than the expected amount and transfer fee in order to carry out an international money transfer.

# Step 1 Start depositing

Insert your cash card and press "預入れ" [Deposit.]

| 21:22am この協力な行き用してくたさい                                                  | Press "預入れ" [Deposit.]                                                                            |
|-------------------------------------------------------------------------|---------------------------------------------------------------------------------------------------|
| 新田山         預入れ           田島市会         夏和祭堂           九一千馬之         ローン | 預入れ<br>Deposit                                                                                    |
|                                                                         | First, press this multi-language button to display another language besides Japanese and English. |

# Step 2 Insert bills

#### Insert bills into the slot.

| デオスAMI CALE | 1 Insert bills.                    |                                                 |
|-------------|------------------------------------|-------------------------------------------------|
|             | ♪ tr:set<br>紀県を数えています<br>Re course | 2 Wait until the "Now counting" screen changes. |

# Step 3 Confirm the deposit amount

Confirm the amount and press "確認" [Confirm.] If you want to deposit an additional amount, insert bills.

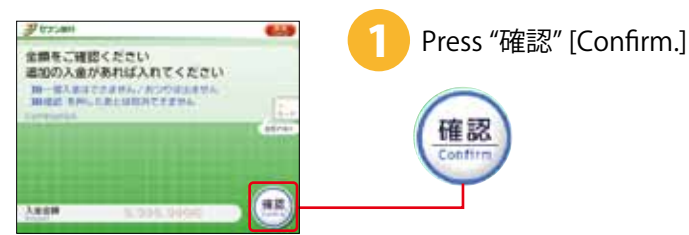

# Step 4 Complete the procedure

Press "必要" [Receipt] if you need a statement. Press "不要" [Confirm] if you do not need it. Take your cash card and the statement (if you pressed "必要" [Receipt]).

| プロン800<br>取引は相子しました<br>明細奈は必要ですか? | 1 | Press either one of the bu | ttons.                            |
|-----------------------------------|---|----------------------------|-----------------------------------|
|                                   |   | a statement                | If you do not need<br>a statement |

Take your cash card and the statement (if you pressed "必要" [Receipt]).

# Procedure at ATM International Money Transfer

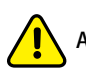

ATM service is not available if your PIN has not been set (See page 2)

# Step 1 Start an international money transfer

Insert your cash card and press "海外送金" [International Money Transfer.]

| (デオ猫の取引を押してください) (1)                                                                                                    | Press "海外送金" [International Money Transfer.]                                                      |
|----------------------------------------------------------------------------------------------------|---------------------------------------------------------------------------------------------------|
| 31世し 勝入れ     10日    10日 | 海外送金<br>International Money Transfer                                                              |
|                                                                                                    | First, press this multi-language button to display another language besides Japanese and English. |

# Step 2 Enter your PIN and the amount

Use the buttons to the right of the screen to enter your PIN and the amount to transfer (in Yen).

| プロコントローム しょう しょう しょう しょう しょう しょう しょう しょう しょう しょう | 1 Enter your PIN using the numeric keys.                                                    |
|--------------------------------------------------|---------------------------------------------------------------------------------------------|
|                                                  | 2 Enter an amount to transfer (in Yen) using the numeric keys and press the 円 (Yen) button. |
| NIA7 0000                                        | Do not include the transfer fee.                                                            |
|                                                  | 3 Confirm the amount and press "確認" [Confirm.]                                              |

# Step 3 Select a receiver

Select a receiver from the "list of registered receivers."

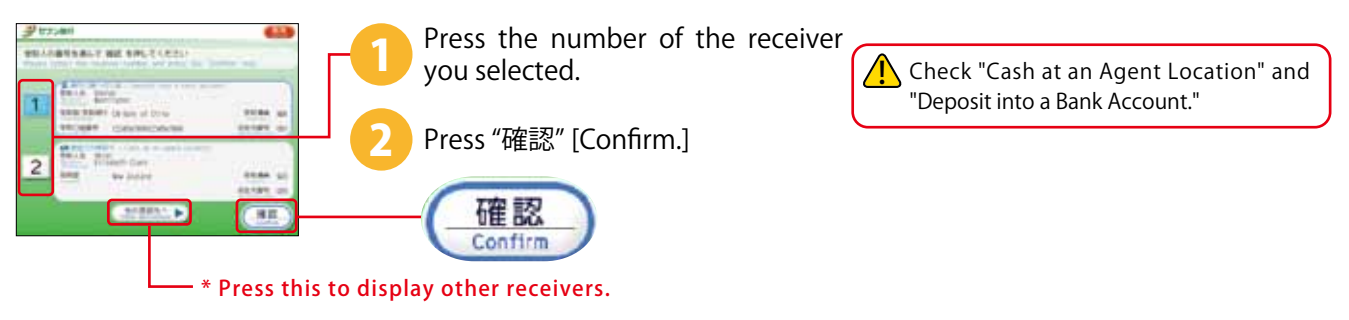

# Step 4 Select a purpose

Select a purpose of the money transfer.

| NEBLECEDU<br>Unit Transa |                                            |
|--------------------------|--------------------------------------------|
| No. TTAL                 | NT AND AND AND AND AND AND AND AND AND AND |
| D.O.R.                   | Sanda Balanta - Baar                       |
| There is a second        | 9.27<br>41                                 |

Press a purpose of the money transfer.

| Migrant Remittance | Tuition Fee         |
|--------------------|---------------------|
| 郷里送金               | 学費                  |
| Medical Fee        | Living Expense/Rent |
| 医療費                | 現地滞在費用              |
| Travel Expense     | Gift                |
| 依書                 | ギフト                 |

\* If you have selected a reason that differs from the already-stated reason when requesting money to be sent overseas, Seven Bank may check the transaction details.

Procedure at ATM (International Money Transfer)

### Step 5 Request a money transfer

Confirm the details of the money transfer and transfer the money.

| 2 tzyan da                                                                                                    | 1 Press "確認" [Confirm] to transfer the money. |
|----------------------------------------------------------------------------------------------------|-----------------------------------------------|
| No.1         Material           NO.2         No.1           NO.2         No.1           NO.2         No.2           NO.2         No.2           NO.2         No.2           NO.2         No.2           NO.2         No.2           NO.2         No.2           NO.2         No.2           NO.2         No.2           NO.2         No.2           NO.2         No.2 | <b>催認</b><br>Confirm                          |
| March (Mr. 118 Junior Ka<br>118 - Transformer Ka                                                                                                    |                                               |

## Step 6 Complete the money transfer process

Be sure to take a statement after the money transfer process is completed.

| ご利用明練票<br>1年の時期<br>1年の日本<br>1年の日本<br>1年の日本<br>287-046-730<br>1年の日本<br>1月日日<br>1日日日<br>1日日<br>1日日日<br>1日日日<br>1日日日<br>1日日日<br>1日日日<br>1日日日<br>1日日日<br>1日日日<br>1日日<br>1 |                                 | Please confirm your transfer details, including the Money Transfer Control Number (MTCN) and the Test Question and Answer printed on the statement. |
|----------------------------------------------------------------------------------------------------|---------------------------------|----------------------------------------------------------------------------------------------------|
| THE F1 OF Law, of Original     Constant 1200 Chart, of Original     Constant 1200 Chart, of Original     Constant 1200 Chart, of Original     Constant 1700 Chart, of Original     Constant 17                                                                                                    | 061<br>050<br>071<br>071<br>071 | The Test Question and Answer will be displayed only if it is required when the money transferred is received.                                       |
| Thank you for choosing SEVEN<br>BANK, Itd.<br>(Test Question> Channel Code<br>(Answer> 00091953                                                                                                    |                                 | Be sure to keep your statement in a safe location because you may need it for filing your income tax return.                                        |
| <ul> <li>- Original datasetti pi netteri pi datasetti pi datasetti</li></ul>                                                                                                    |                                 | A separate service charge is required for reissuing a statement.                                                                                    |

# Step 7 Contact the receiver

Please notify your intended receiver of your transfer details, including the Money Transfer Control Number (MTCN) and the Test Question and Answer, since these transfer details are required for receiving the money transfer.

Please handle your transfer details with care, including the Money Transfer Control Number (MTCN) and the Test Question and Answer.
 Please do not give your transfer details to anyone other than the intended receiver.

Seven Bank will not be liable for any damages arising from the use of the Money Transfer Control Number (MTCN) or the Test Question and/or Answer by any third party other than you or the intended receiver.

(Important note for receiving funds)

©Depending on the receiver's country, (1) the conversion from Japanese Yen to the foreign currency designated by the customer may be made at the time of payment to the receiver, at the time of the deposit into the receiver's bank account or any other time using the foreign exchange rate prescribed by Seven Bank, (2) duty/commission may be applied when paying the money transfer or when depositing into the receiver's bank account, or (3) the "exchange rate" or "amount to be received" as shown on the transaction page may differ from the actual figures for reasons such as the received currency having been converted to other currencies at the time of payment to the receiver, at the time of the deposit into the receiver's bank account or any other time using the foreign exchange rate prescribed by Seven Bank, etc.

(Important note to "Cash at an Agent Location")

OYour money transfer can be received only during business hours at payment centers of (sub-) agents, etc. affiliated with the alliance partner (group companies of The Western Union Company).

- ◎ Your money transfer will be received at a payment center located in the receiver's country that you designate (or specified state and city thereof), and as a general rule, in cash in the receiving currency that you designate.
- OMoney transfers received by Seven Bank will be paid only within the scope of limitations due to restrictions of trade by Western Union and your designated payment center. Therefore, even if Seven Bank has received a money transfer, it may be impossible for the transfer to be received at some or all of the payment centers located in the receiver's country that you designate. The aforementioned restrictions include receiving currency restrictions related to payment credit limit, payment frequency, handling classification and handling quantity, restrictions on the receiver's age (restrictions on receipt by individuals under a certain age, etc.), and requirements concerning address and residence, etc., as well as legal restrictions in the receiver's country, etc.

© Receipt requires presentation of transfer details as well as procedures such as presentation and supply of documents and information from the designated payment center. (Important note to "Deposit into a Bank Account")

O"Deposit into a Bank Account" as a way to receive funds in China

A deposit procedure is required when making your first deposit into the designated account of the receiver's bank. Therefore, be sure to have the registered receiver call the China Hotline (Western Union) within 3 business days (which includes the transfer date) at the receiver's bank.

China Hotline: 800-820-8050 (Toll free) or 021-6866-4622 (A fee will be charged) Service hours: 8:00-20:00 (every day)

When using this service, please confirm the above in advance by contacting the Western Union Call Center (0034-800-400-733).

# **Direct Banking Service**

(when registering from your computer)

# Register for Service

# Step 1 Start "Register for Service"

Access the Seven Bank website and click on the "Register for Direct Banking Service" button.

| 2       |            |
|---------|------------|
|         | - Kh       |
|         |            |
| Ci lana | -          |
|         | 11.1       |
|         | the second |
|         |            |

Click on the "Register for Direct Banking Service" button.

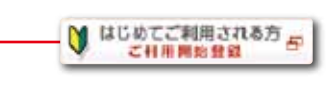

Seven Bank Website http://www.sevenbank.co.jp/english/

# Step 2 First Logon / Register for Direct Banking Service

Enter your branch number, account number and customer ID for verification.

|                                         | 1 Enter the following items (in half-size alphanumeric characters).                                                                                                    |
|-----------------------------------------|----------------------------------------------------------------------------------------------------|
|                                         | <ul> <li>Branch number and account number</li> <li>Enter the branch number (3 alphanumeric characters) and account number (7 alphanumeric characters) that are printed on the front of the cash card.</li> </ul>                                                             |
| And And And And And And And And And And | <ul> <li>Customer ID</li> <li>Enter your Customer ID (7 alphanumeric characters) printed on the back of the cash card.</li> <li>Telephone number</li> <li>Enter the telephone number for your home phone or mobile phone that you registered in your application.</li> </ul> |
|                                         | <ul> <li>Image authentication<br/>For security, enter the same characters that are displayed in the image.</li> <li>Click on the "Register for Direct Banking<br/>Service" button after entry.</li> </ul>                                                                    |

# Step 3 Set a logon ID, password and other items

Set a logon ID, password and other items.

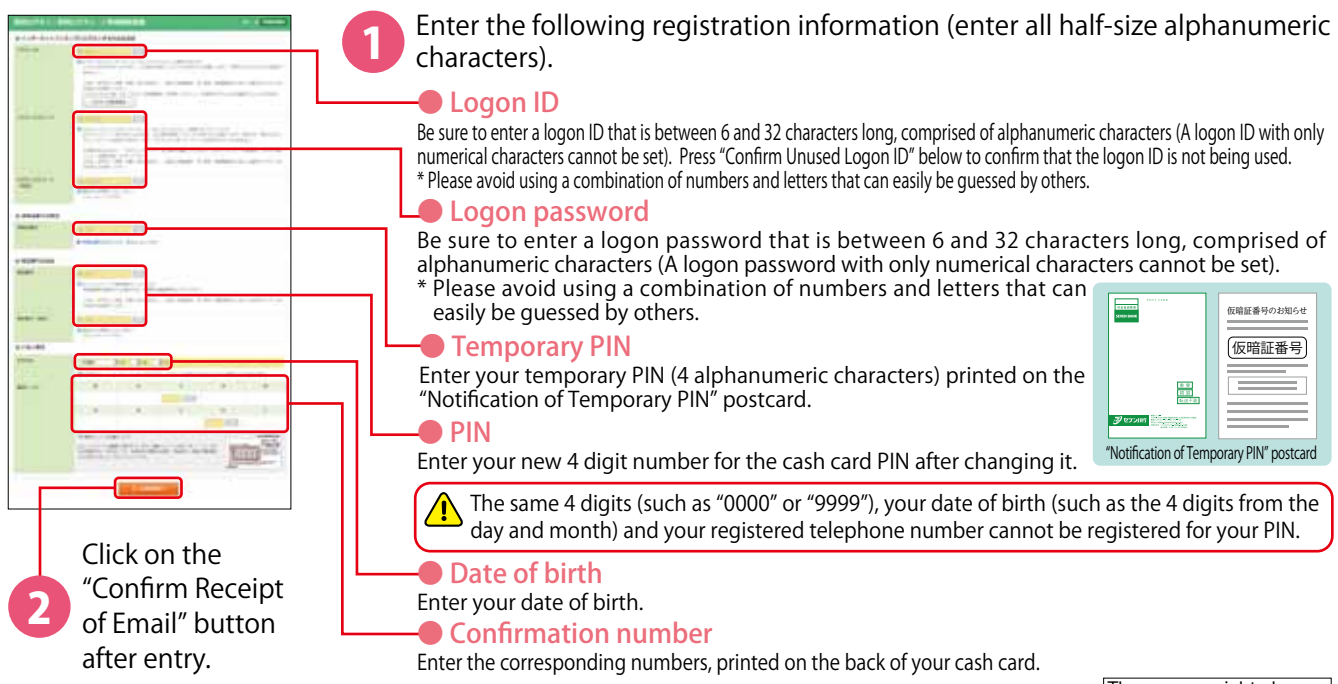

# Step 4 Email address confirmation

Have an email sent to confirm your address.

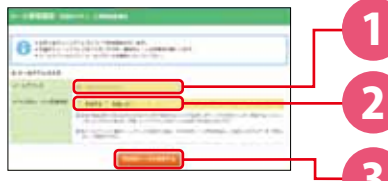

Enter your email address.

Select whether to receive the email in HTML format.

Click on the "Send Confirmation Email."

RURX-LEBETS

# **Step 5** Set transfer limit(Domestic money transfer)

Set the transfer limit per day. The limit can be set for an amount between 0 and 10 million Yen (in units of 10,000 Yen).

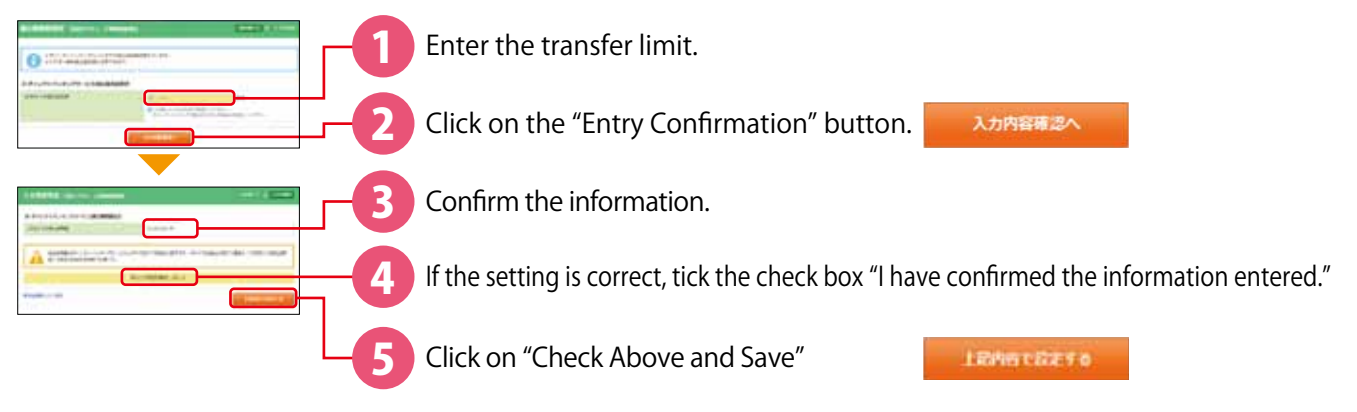

# Logon procedure after 1st logon (when logging on from your computer)

| 9 17.411                                                                                                    | See         |
|----------------------------------------------------------------------------------------------------|-------------|
|                                                                                                    |             |
| -                                                                                                    | -           |
| attua ()                                                                                                    |             |
| #74:425-7                                                                                                    |             |
|                                                                                                    |             |
| #tran                                                                                                    |             |
|                                                                                                    | -           |
| (                                                                                                    | ST.         |
| () 10-44                                                                                                    | 111000      |
| and the second second s |             |
| 200 A 10 A 10 A 10 A 10 A 10 A 10 A 10 A                                                                                                    | -           |
|                                                                                                    | Statistics. |
| Party and Party and                                                                                                    | in A        |
| and the second second                                                                                                    |             |
|                                                                                                    |             |
| Second Description                                                                                                    |             |

Access the Seven Bank website and click the "Logon" button.

Seven Bank Website http://www.sevenbank.co.jp/english/

Enter the logon ID and logon password, that were set in Step 3 (page 6), and click on "Logon."

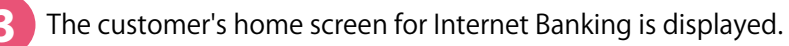

# Direct Banking Service (when registering from your computer)

International Money Transfer Service

If using Internet Banking for the first time, complete the Register for Service procedure (see pages 6 and 7).

# Step 1 Logon to Direct Banking Service

Access the Seven Bank website and click the "Logon" button. Next, enter your logon ID and logon password to logon.

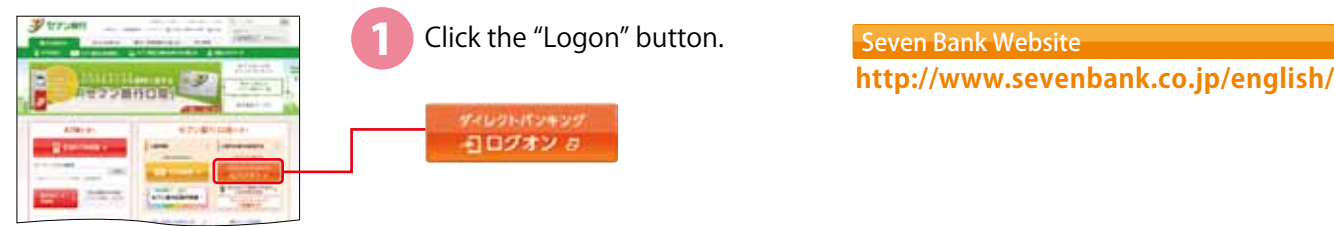

#### Start money transfer process Step 2

Select the "International Money Transfer" menu from the home screen to start the procedure.

| Click the "International Money Transfer" button. |
|--------------------------------------------------|
| 海外巡会                                             |
|                                                  |

# Step 3 Select a receiver

Select a receiver from an available registered "Receiver."

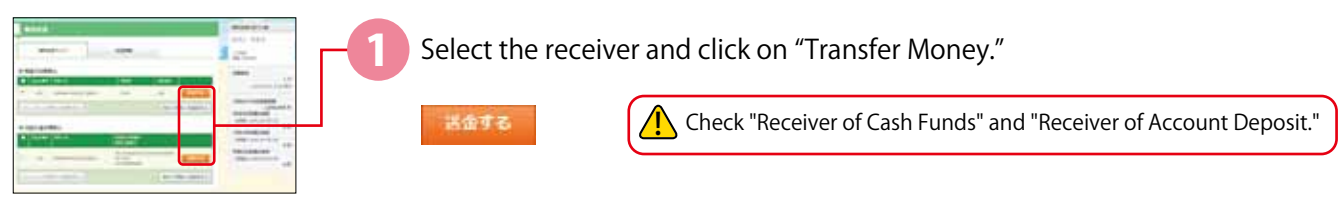

# Step 4 Confirm precautions

Confirm the precautions for the international money transfer.

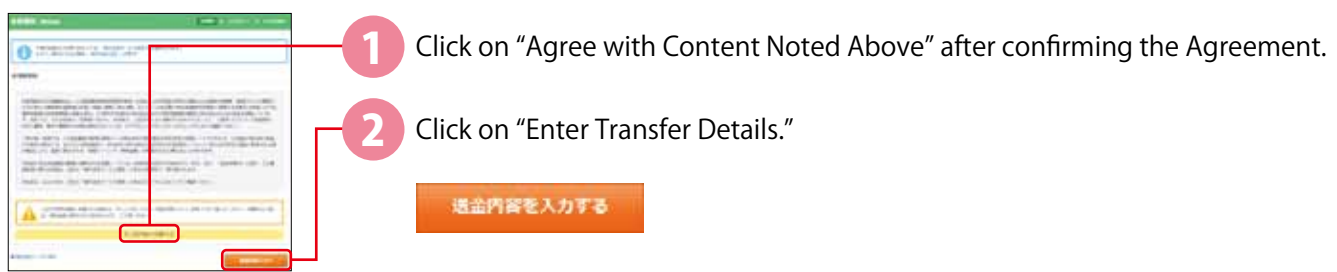

The screen might change.

## **Step 5** Enter transfer details

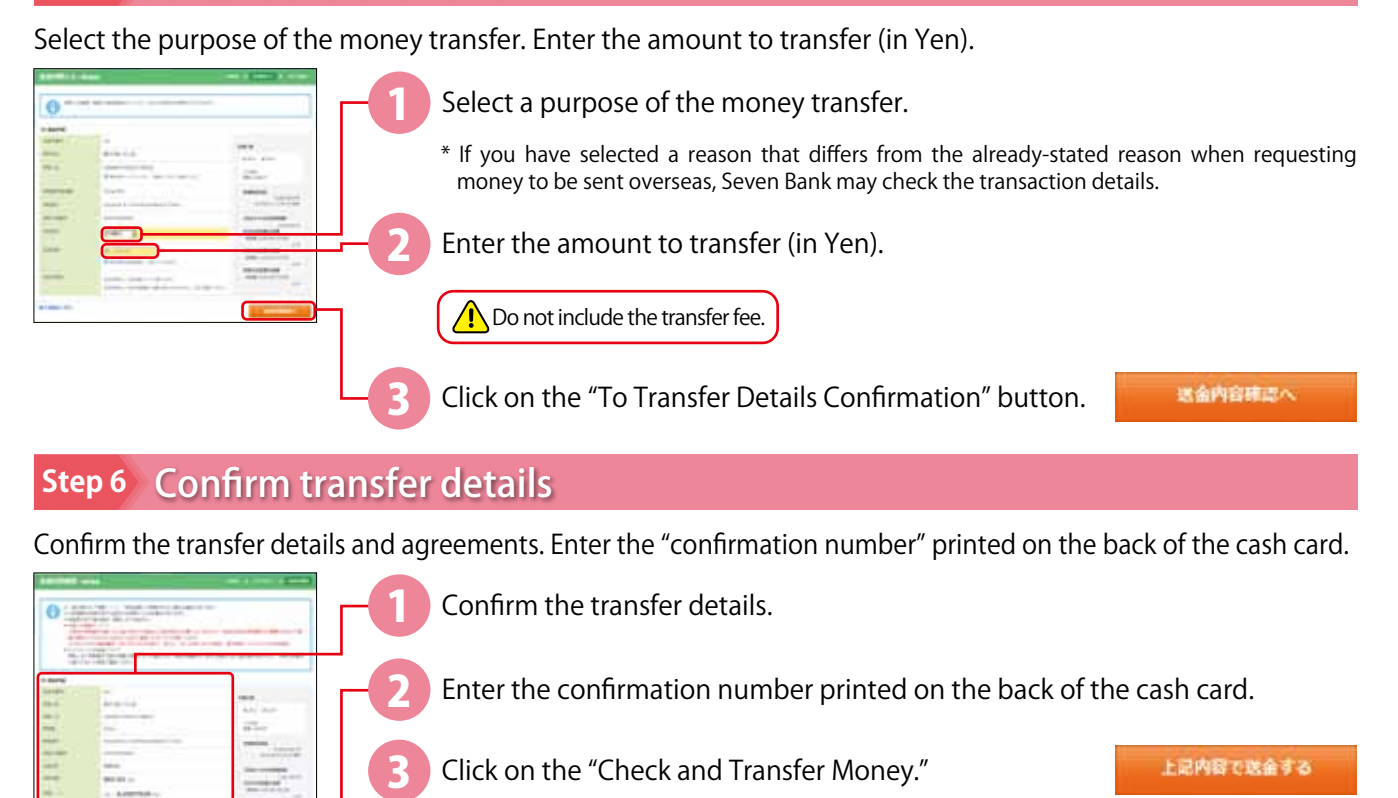

# **Step 7** Complete the transfer process

Confirm your transfer details, including the Money Transfer Control Number (MTCN) and the Test Question and Answer.

|                                                                                                    | Confirm the Money Transfer Control Number (MTCN) and other items.                                             |
|----------------------------------------------------------------------------------------------------|----------------------------------------------------------------------------------------------------|
|                                                                                                    | 北部6月月(1970年) 413-072-2518                                                                                     |
| A Semi<br>Semi<br>Semi | The Test Question and Answer will be displayed only if it is required when the money transferred is received. |

# Step 8 Contact the receiver

Please refer to step 7 of Procedure at ATM (International Money Transfer) on page 5 about contacting the receiver.

# Register a Receiver for an International Money Transfer

Use one of the following ways to register a receiver for an international money transfer.

# 🔼 Apply via Direct Banking Service

### Approximately 2 to 3 business days\*

The application process for registering a receiver for an International Money Transfer can be completed directly via Direct Banking Service. You can apply 24 hours a day, 365 day a year.

\* If internal processing falls on a Seven Bank holiday, etc., it may take more time to process your request.

# Telephone application (written request)

#### Approximately 8 business days after the application is returned

The customer calls the Customer Center and is sent an Application form to register a receiver for an international money transfer. Fill out the prescribed items in the Application form mailed by Seven Bank, enclose the required documents in the return envelope and mail it back.

#### Customer Center (English)

# 0120-033-253 (Toll Free)

Service Hours > 10:00 to 20:00, Sunday through Friday, excluding national holidays and the New Year (12/31 to 1/3)

# A Apply via Direct Banking Service (when using a computer)

# Step 1 Starting the procedure to register a receiver for an international money transfer

Select the "International Money Transfer" menu on the top page of Direct Banking Service, and select "Add New Receiver."

| Mental Control Control | Click on "Add New Receiver."                                      |
|----------------------------------------------------------------------------------------------------|-------------------------------------------------------------------|
|                                                                                                    | 新たに受取人を追加する                                                       |
|                                                                                                    | Check "Receiver of Cash Funds" and "Receiver of Account Deposit." |

If you consent to the agreement for registering a receiver to the International Money Transfer Service, then click on the "To Receiver's Details Entry."

# Step 2 Enter the receiver's details

Enter the details for the receiver to be registered. Use the alphabet when entering, unless otherwise specified.

|                                                                                                    | Select a way to receive.                                                                                                    |
|----------------------------------------------------------------------------------------------------|----------------------------------------------------------------------------------------------------|
|                                                                                                    | Select the receiver's country (country, state and city). Please note that this is different from the country, state and city in the receiver's address.<br>* Please make sure to select a "state" and "city" when the receiver's country is the US and Mexico. |
| <b>3</b>                                                                                                    | Enter the name of the receiver.                                                                                                    |
|                                                                                                    | Enter the address of the receiver.                                                                                                    |
|                                                                                                    | Enter the telephone number of the receiver.                                                                                                    |
|                                                                                                    | Enter your relationship to the receiver.                                                                                                    |
|                                                                                                    | Select the bank name and enter the account number when registering a transfer for a receiver in the Philippines or China.                                                                                                    |
|                                                                                                    | Make sure to check the account number before entering it because the account holder is not matched against the name of the receiver particularly when depositing into an account in the Philippines.                                                           |
| The second second secon | Select the currency.                                                                                                    |
|                                                                                                    | Select a purpose of the money transfer. You can select multiple purposes.                                                                                                    |
|                                                                                                    | * If you select a purpose that is different from above in your request for an International Money<br>Transfer, Seven Bank may check the transaction details.                                                                                                   |
|                                                                                                    | Enter the details of the purpose.                                                                                                    |
|                                                                                                    | * If you select multiple purposes, enter the details for each of the selected purposes.                                                                                                    |
|                                                                                                    | Select the expected frequency.                                                                                                    |
|                                                                                                    | * If you select multiple purposes, select the expected frequency for each selected purpose.                                                                                                    |
|                                                                                                    | Enter the expected amount per transaction. The transfer limit per transaction is 1 million Yen, and the transfer limit per year is 3 million Yen.                                                                                                    |
|                                                                                                    | * If you select multiple purposes, select the amount to transfer for each selected purpose.                                                                                                    |
|                                                                                                    | Click on the "To Entry Confirmation" button after entry.                                                                                                    |

# Step 3 Receiver registration process completed

1

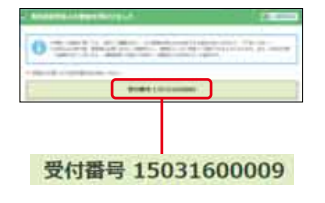

After confirming the details, enter the confirmation number printed on the back of your cash card, and then click on the "Check Above and Register."

2 Be sure copy down the request reference number because it will be needed for inquiries.

# Step 4 Receiver registration process completed

The "Notification of Completion of Registration for International Money Transfer" postcard will be sent to your registered address from Seven Bank.

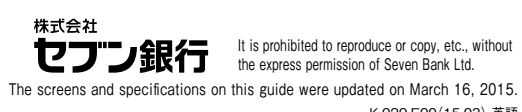

K.029.E00(15.03) 英語